# Android 4.4 成功编译运行,为下一步修改作准备

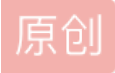

Android Related 专栏收录该内容

10 篇文章 0 订阅 订阅专栏 经过多天断断续续的努力,今天下午终于成功编译的Android 的系统。

由于限制的关系,repo之类的方法已经不适用了,完全无法下载源代码。

因此借鉴了这位朋友的,4.4 编译ok,2.3.6的不行。再次非常感谢 @橘小兔-一米阳光 的贡献。 (http://blog.csdn.net/ilittleone/article/details/6823441)

一会我也将自己压缩的zip上传,方便在windows下面直接查看源代码。 md5(7b8f155d04089c66a9aa6f4d39b079f9)

编译过程遇到不少问题,开始的时候,不明确项目需求。想<sub>着来编译android 修改kernel,于是参考了看雪论坛的@loenChen。再次感</mark> 谢</sub>

能够成功编译的,但是后面没有继续操作下去了,需要利用eclipse进行调试的设置等等。

后来发现仅仅是在framework层对网络相关的代码进行修改的。于是开始编译android 的代码。

开始的时候在虚拟中运行,编译。也是曲折不少。

首先在实验室运行,结果实验室的硬盘出现问题了,或者有人关掉了、或者线程数设置太多,直接出现线程错误。

--错误---

collect2: Id terminated with signal 9 [Killed] make: \*\*\* [out/host/linux-x86/obj/EXECUTABLES/clang\_intermediates/clang] Error 1 make: \*\*\* Waiting for unfinished jobs.... --说是swap区的问题。其实应是线程数太多,内存不够了。

接着在自己的电脑的虚拟机上运行,运行了五个小时,突然告诉我,空间不足,我分配了总共40G的,也不够。 真是纠结。

最终一咬牙,直接装双系统。感觉爽爽的。然后编译5个小时,ok了。运行emulator,ok了。指定kernel运行, 崩掉了。 然后目前错误还没有解决。

恩。留着之后再解决吧。目前应该不设计kernel的修改,只是部分模块的修改。届时修改部分模块即可。

心路历程之后,开始正题。

#### 1、安装java环境:

jdk-6u33-linux-x64.bin , to be installed.

[设置环境变量] set /etc/profile export JAVA\_HOME=/home/desword/jdk1.6.0\_33 export PATH=\$JAVA\_HOME/bin:\$PATH export CLASSPATH=.:\$JAVA\_HOME/lib/dt.jar:\$JAVA\_HOME/lib/tools.jar [环境变量生效] source /etc/profile

#### 2、操作系统ubuntu 12.04 LTS 64位。Android4.4

[合并] @橘小兔-一米阳光同学的android代码。

cat droidSplit\*>droid.tar.gz [对应的md5] thinkinbunny@thinkinbunny-Vostro-270:~\$ md5sum droid.tar.gz 2fcd78deb4582187bb7c9665d67484cc droid.tar.gz thinkinbunny@thinkinbunny-Vostro-270:~\$ md5sum droidSplit\* ecce8ccdc0d99958b8864d6f86275e8b droidSplitaa 7d761fa4e53ca04de256767a270c3ffb droidSplitab 9bb0b8ce34a77f082f6700211e08dd45 droidSplitac 8b285586c105d689a00fd8c77081fad7 droidSplitad 3db2b09e307d8e4fa497be68e9745c7a droidSplitae 3796622283244fe41447289bdba4172a droidSplitaf

#### 3、配置对应的编译环境:[参考百度知道]

sudo apt-get install git-core gnupg flex bison gperf build-essential zip

curl zlib1g-dev libc6-dev lib32ncurses5-dev ia32-libs x11proto-core-dev

libx11-dev libreadline-gplv2-dev lib32z-dev

libgl1-mesa-dev g++-multilib mingw32 tofrodos python-markdown

libxml2-utils xsltproc

如果有一些包存在问题,对应按照推荐的修改好了。参考百度知道的,基本这些包就可以解决问题了。

#### 4、编译初始化:

在终端中执行: source build/envsetup.sh 或: . build/envsetup.sh

执行后输出: source build/envsetup.sh including device/asus/grouper/vendorsetup.sh including device/asus/tilapia/vendorsetup.sh including device/generic/armv7-a-neon/vendorsetup.sh including device/generic/armv7-a/vendorsetup.sh including device/generic/mips/vendorsetup.sh including device/generic/x86/vendorsetup.sh including device/samsung/maguro/vendorsetup.sh including device/samsung/manta/vendorsetup.sh including device/samsung/toroplus/vendorsetup.sh including device/samsung/toroplus/vendorsetup.sh including device/samsung/torolysetup.sh including device/samsung/torolysetup.sh including device/ti/panda/vendorsetup.sh including sdk/bash\_completion/adb.bash

#### 5、编译选中目标:

在终端中执行下面的命令: lunch 之后选择你要编译的设备,选择后,会初始化编译的项目的相关文件。 (一般选择第一个)

在终端中执行: make -j4 -j4: 表示用四个线程来编译

编译根据不同机器的配置不同所需时间也有很大差异。

我编译了5个多小时以后, ok了。【intel i5, 2.5Ghz, 4G内存, make -j2】

#### 6、运行虚拟机测试:

desword@desword-Inspiron-5520:~/mydroid\$ emulator

7、另外emulator在目录./out/host/...(不记得了,往下找找),在环境变量中设置,可以避免每次编译了再emulator。

ok, it's work!

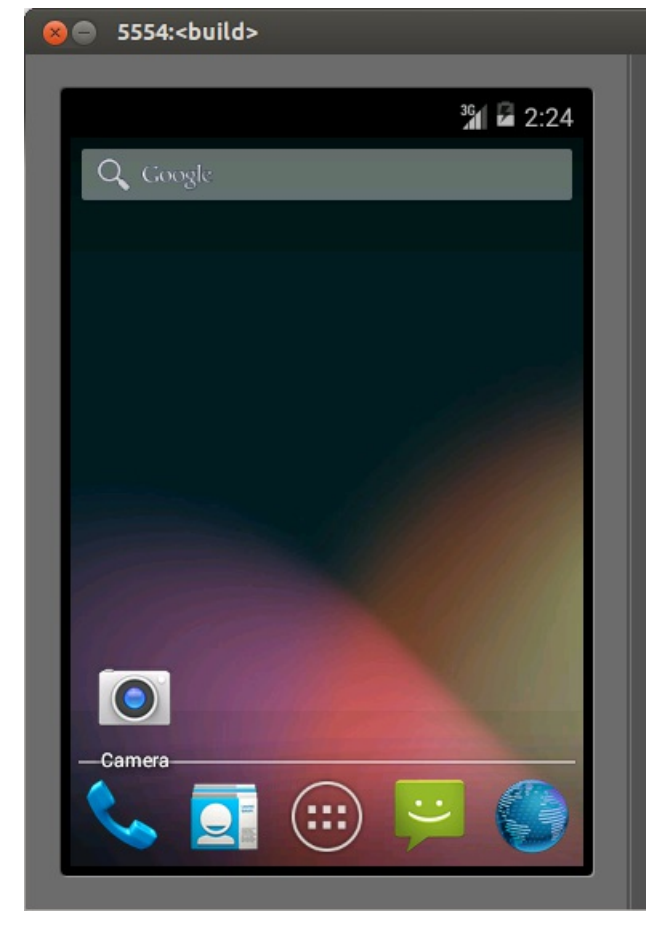

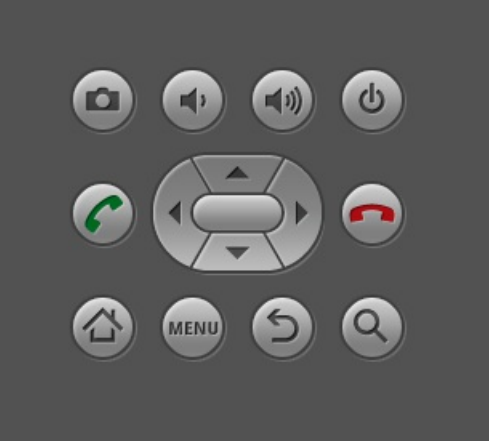

k

| 1                           | 2 <sup>@</sup> | 3 # | 4 \$ | 5%  | 6 ^ | 7 & | 8*  | 9 (  | 0)  |
|-----------------------------|----------------|-----|------|-----|-----|-----|-----|------|-----|
| Q                           | w~             | Ε " | R    | Т { | Y } | บ - | I   | 0+   | Р = |
| А                           | s`             | D   | F [  | G ] | Η < | ے × | к ; | L :  | DEL |
| 숩                           | Z              | Х   | С    | V   | В   | N   | М   |      | ł   |
| ALT                         | SYM            | 0   | →    |     |     |     | 1?  | 1.11 | ALT |
| nttp://blog.csan.net/isilou |                |     |      |     |     |     |     |      |     |

┙

|   | EEEA   |  |
|---|--------|--|
| X | 3334:5 |  |
|   |        |  |

|   | 5554: <build></build>                            | k |   |                |     |      |                |                |             |     |    |     |
|---|--------------------------------------------------|---|---|----------------|-----|------|----------------|----------------|-------------|-----|----|-----|
| < | ै 🔓 2:24                                         |   |   |                |     |      |                |                |             |     |    |     |
|   | Legal information                                |   |   |                | Ŀ   |      |                |                |             | 0   |    |     |
|   | Model number<br>AOSP on ARM Emulator             | l |   |                | C   |      | Ż              | R              |             |     |    |     |
|   | Android version<br>4.4                           | l |   |                |     |      | MENU           | 6              |             | 9   |    |     |
|   | Baseband version<br><sup>Unknown</sup>           |   |   |                |     |      |                |                |             |     |    |     |
|   | Kernel version                                   |   | 1 | 2 <sup>@</sup> | 3 # | 4 \$ | 5 <sup>%</sup> | 6 ^            | 7 &         | 8 * | 9( | 0)  |
|   | 3.4.0-gd853d22<br>ppk@ppk mty corp google com #1 |   | Q | W              | Ε″  | R    | Т {            | γ <sup>}</sup> | U -         | Ι   | 0+ | Р = |
|   | Tue Jul 9 17:46:46 PDT 2013                      |   | А | s `            | D   | F    | G              | H <            | <u>&gt;</u> | κ   | L  |     |

슘 Z

ALT SYM @

Х

C

nttp:

V

В

Ν

blog. csan. n

Μ

1?

Build number aosp\_arm-eng 4.4 KRT16S eng.desword.20141113.101450 test-keys desword@desword-Inspiron-5520:~/mydroid\$ emulator -kernel ./prebuilts/qemu-kernel/arm/kernel-qemu-armv7 -sysdir ./out/target/product/generic -system system.img -data userdata.img -ramdisk ramdisk.img

[qemu: could not load ramdisk]--[all is didn't work]

emulator -kernel ./prebuilts/qemu-kernel/arm/kernel-qemu-armv7 -sysdir ./out/target/product/generic -system system.img -data userdata.img

(

1.delete the [-ramdisk ramdisk.img] order; --[black screen]

2.check the dir [./prebuilts/qemu-kernel/arm/kernel-qemu-armv7] is valibale--[stay on 'android']

3. in [out/target/product/generic]

desword@desword-Inspiron-5520:~/mydroid/out/target/product/generic\$ chmod -R \* 777[not work]

#### 后续执行时使用全路径名称)

## [11-17]

网上更新的一种解决方法,不适用prebuilds里面的emulator,使用adt中的emulator。

参考网址: http://ieroot.com/2014/07/09/1674.html

### 01-获取kernel的记录。

按照看雪论坛获取kernel之后,获取kernel的命令:

cd goldfish Is -la git branch -a git checkout remoutes/origin/android-goldfish-2.6.29

android4.4 源代码下载:

链接: http://pan.baidu.com/s/1sj8t1et 密码: 4qcf